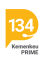

Knowledgebase > Sistem Informasi Beasiswa (Umum) > Cara mengubah jenis program beasiswa pada akun pendaftaran beasiswa Lembaga Pengelola Dana Pendidikan (LPDP)

## Cara mengubah jenis program beasiswa pada akun pendaftaran beasiswa Lembaga Pengelola Dana Pendidikan (LPDP)

- 2021-05-03 - Sistem Informasi Beasiswa (Umum)

Perubahan jenis pendaftaran pada akun pendaftaran beasiswa Lembaga Pengelola Dana Pendidikan (LPDP) dapat dilakukan dengan cara sebagai berikut.

- 1. Login pada akun pendaftaran.
- 2. Klik tombol Daftar, kemudian klik Batalkan Pendaftaran.
- 3. Klik Profil, kemudian klik update informasi data diri.
- 4. Masukkan kode verifikasi, kemudian klik Save.
- 5. Setelah itu data pendaftaran dapat dilengkapi kembali.